## Use UniDAQ Boards in eLogger

Please make sure you have installed ICPDAS UniDAQ driver before use. You can download and install it from the following website:

https://www.icpdas.com/en/download/show.php?num=1012

Step1: Put the files in the eLogger folder.

1. Please download the required files from the following website. (eLogger\_UniDAQCard.zip)

https://www.icpdas.com/en/download/show.php?num=3210

- 2. Unzip the downloaded file.
- 3. Place the **DAQCard.dll** and **UniDAQCard.ini** files in For Developer\_driver to the \ eLogger\_Vxxx\_yyymmdd \ Developer \ Driver.

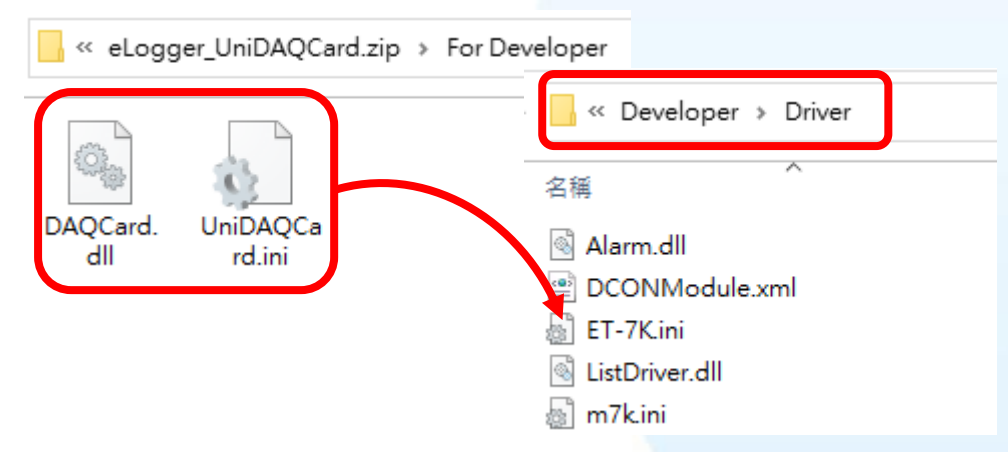

4. Place the DAQCard.dll files in For RuntimePC to the

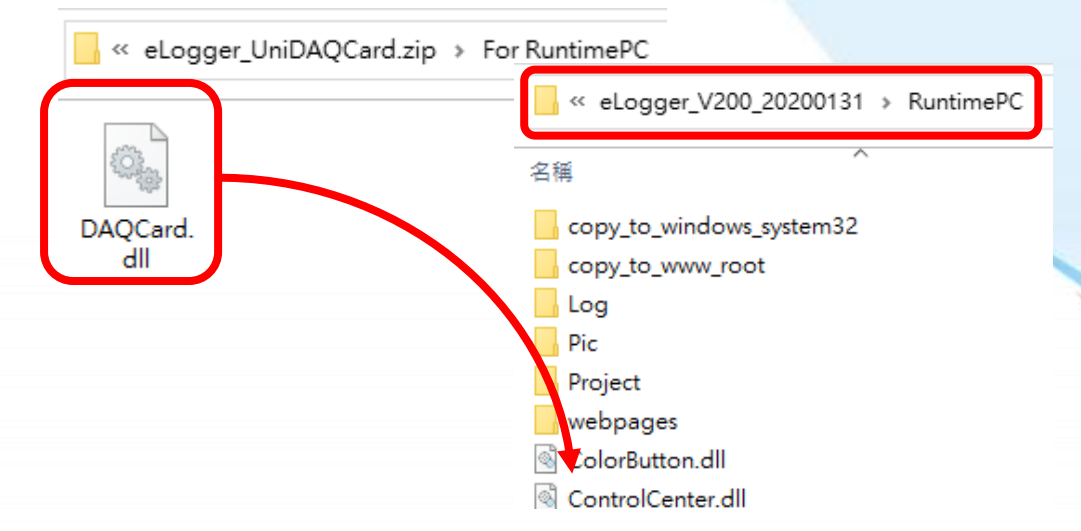

\eLogger\_Vxxx\_yyymmdd \RuntimePC.

Note: The two DAQCard.dll files are not the same.

Step2: Create a board in eLoggerDeveloper.

1. Execute eLoggerDeveloper.exe.

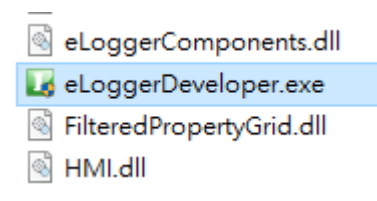

2. Click Driver on the left, select DAQCard and click Next.

| System                     | New Driver                                    |
|----------------------------|-----------------------------------------------|
|                            | Driver DAQCard ~                              |
|                            |                                               |
|                            | Next                                          |
|                            |                                               |
|                            |                                               |
| 3 Click Install            |                                               |
| J. Olick <b>Ilistali</b> . |                                               |
|                            |                                               |
| System<br>→ Driver         | DriverForm X                                  |
|                            | DAQ Card driver : You can add DO, DI, AO, AI. |
| Procedure                  | Driver property Demo                          |
| 🗄 📅 Web Page               |                                               |
|                            | Install Remove + Device Cancel                |
|                            |                                               |

4. Click **DAQCard** on the left, and then click **+Device**.

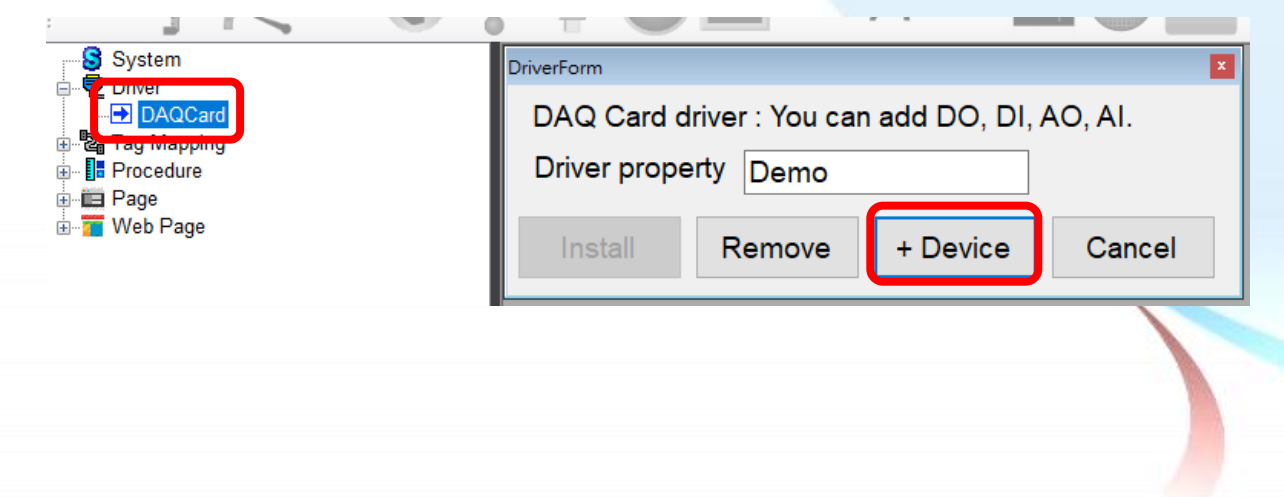

5. Select the board and make related settings.

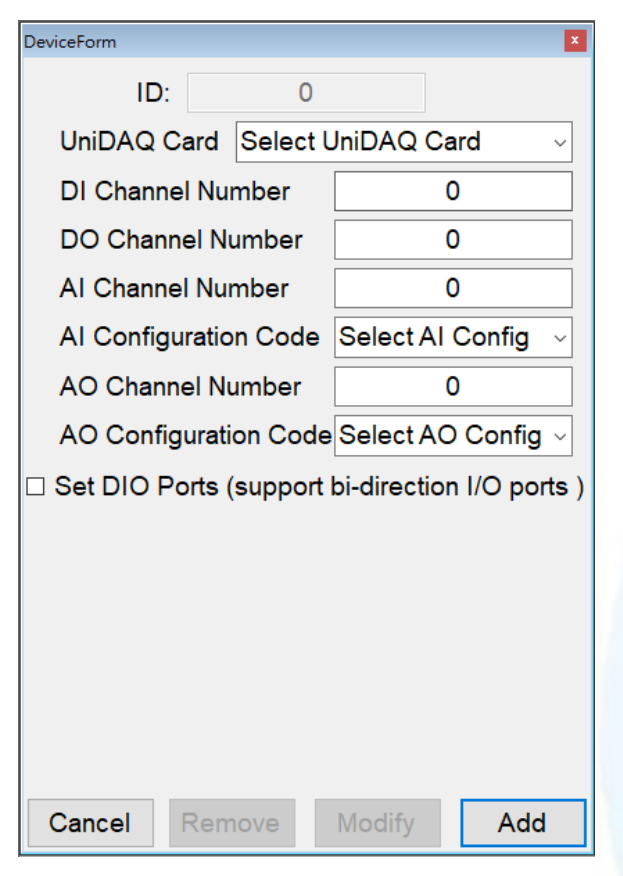

6. After setting, click Add (take PCI-822LU as an example) •

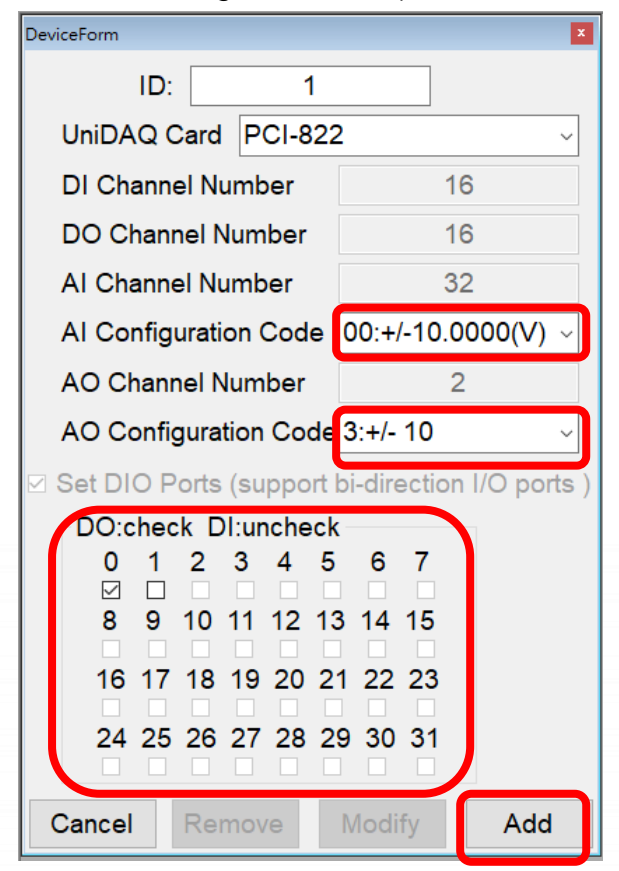

For boards with AI and AO channels, you need to select the configuration code.

Support the bi-direction I/O channel board, please check the DO port to be used.

Step3: Add corresponding tags in eLoggerDeveloper.

1. Double-click **Tag Mapping** on the left, and then select a tag (using AI as an example).

| System          | Memory Address   | Name        | Location           | C              | escription            |                |
|-----------------|------------------|-------------|--------------------|----------------|-----------------------|----------------|
|                 | InputRegister[0] | AIO         | DAQCard->DAQCardIE | 1->AI0 F       | lease use float as t  | the data type. |
|                 | InputRegister[1] |             | DAQCard->DAQCardIE | 1->            |                       |                |
| 🗄 🖪 Tas Massing | InputRegister[2] | AI1         | DAQCard->DAQCardIE | )1-≻Al1 F      | Please use float as t | the data type. |
|                 | InputRegister[3] |             | DAQCard->DAQCardIE | 1->            |                       |                |
|                 | InputRegister[4] | AI2         | DAQCard->DAQCardIE | 1->AI2 F       | Please use float as t | the data type. |
|                 | InputRegister[5] |             | DAQCard->DAQCardIE | 1->            |                       |                |
|                 | InputRegister[6] | AI3         | DAQCard->DAQCardIE | 1->AI3 F       | Please use float as f | the data type. |
| String Tag      | InputRegister[7] |             | DAQCard->DAQCardIE | 1->            |                       |                |
|                 | 2                | A1.4        | D100               |                |                       |                |
|                 | New Tag          | Delete Tag  | Scaling            | Help           | •                     |                |
| •••• Vveb Page  | Tag Name         | Descrip     | tion M             | lemory Address | s Data Type           |                |
|                 |                  |             |                    | -1             |                       | ~              |
|                 | Tag Name         | Description | Memory<br>Address  | Data<br>Type   | Gain                  | Offset         |

2. Click **New Tag**, enter the number of new tags, and click **OK**.

| 💀 Add Tag              | ×      |
|------------------------|--------|
| Number of tags to add. |        |
| 8                      |        |
| OK                     | Cancel |

- 3. Select the added Tag (you can hold down the mouse button and drag the cursor to select multiple tags).
- 4. Change the Data Type to 32-bit Float.

| <i>w</i>   |             |                 |                    |                     |                                                   |        |                      |
|------------|-------------|-----------------|--------------------|---------------------|---------------------------------------------------|--------|----------------------|
| Memo       | ory Address | Name Location [ |                    | Descrip             | tion                                              | Note   |                      |
| InputF     | Register[0] | AI0 D           | AQCard->DAQCardID1 | I->AI0 Please       | use float as the data                             | type.  |                      |
| InputF     | Register[1] | D               | AQCard->DAQCardID1 | ->                  |                                                   |        |                      |
| InputF     | Register[2] | Al1 D           | AQCard->DAQCardID1 | I->AI1 Please       | use float as the data                             | type.  |                      |
| InputF     | Register[3] | D               | AQCard->DAQCardID1 | ->                  |                                                   |        |                      |
| InputF     | Register[4] | AI2 D           | AQCard->DAQCardID1 | I->AI2 Please       | use float as the data                             | type.  |                      |
| InputF     | Register[5] | D               | AQCard->DAQCardID1 | ->                  |                                                   |        |                      |
| InputF     | Register[6] | AI3 D           | AQCard->DAQCardID1 | 1->AI3 Please       | use float as the data                             | type.  |                      |
| InputF     | Register[7] | D               | AQCard->DAQCardID1 | 1->                 |                                                   |        |                      |
| The second |             |                 | 100-11 B100-11B1   | BILLI               |                                                   |        |                      |
| L I        | New Tag     | Delete Tag      | Scaling            | Help                | 4                                                 |        |                      |
| Ta         | ag Name     | Description     | n Me               | emory Address       | Data Type                                         | Gain   | Offset               |
|            |             |                 | ·                  | -1 16-bit \$        | Signed Integer                                    | ~ 0    | 0                    |
|            | Tag Name    | Description     | Memory<br>Address  | Data 16-bit S       | Signed Integer<br>Unsigned Integer<br>Signed Long | Offset | Range                |
|            | AIO         | AIO             | (null)             | 16-bit Sig          | Insigned Long                                     | 0      | -32768.000~32767.000 |
|            | AI1         | Al1             | (null)             | 16-bit Sign Sume    | ioat                                              | 0      | -32768.000~32767.000 |
|            | AI2         | AI2             | (null)             | 16-bit Signed Integ | er 1                                              | 0      | -32768.000~32767.000 |
|            | AI3         | AI3             | (null)             | 16-bit Signed Integ | er 1                                              | 0      | -32768.000~32767.000 |
|            | AI4         | AI4             | (null)             | 16-bit Signed Integ | er 1                                              | 0      | -32768.000~32767.000 |
|            | AI5         | AI5             | (null)             | 16-bit Signed Integ | er 1                                              | 0      | -32768.000~32767.000 |
|            | AI6         | AI6             | (null)             | 16-bit Signed Integ | er 1                                              | 0      | -32768.000~32767.000 |
|            |             |                 |                    |                     |                                                   |        |                      |

5. Enter the start address in the Memory Address field (the rest of address will automatically be filled).

| Memo   | ry Address    | Name Lo     | Location           |              | Description |               | Note          |              |               |
|--------|---------------|-------------|--------------------|--------------|-------------|---------------|---------------|--------------|---------------|
| InputR | legister[0] 🖕 | AIO D/      | AQCard->DAQCardID1 | 1->AI0       | Please u    | se float as t | he data type. |              |               |
| InputR | tegister[1]   | D/          | AQCard->DAQCardID1 | ->           |             |               |               |              |               |
| InputR | tegister[2]   | Al1 D/      | AQCard->DAQCardID1 | 1->AI1       | Please u    | se float as t | he data type. |              |               |
| InputR | legister[3]   | Di          | AQCard->DAQCardID1 | ->           |             |               |               |              |               |
| InputR | legister[4]   | AI2 D/      | AQCard->DAQCardID1 | 1->AI2       | Please u    | se float as t | he data type. |              |               |
| InputR | legister[5]   | D/          | AQCard->DAQCardID1 | ->           |             |               |               |              |               |
| InputR | legister[6]   | AI3 D/      | AQCard->DAQCardID1 | 1->AI3       | Please u    | se float as t | he data type. |              |               |
| InputR | tegister[7]   |             | AQCard->DAQCardID1 | ->           |             |               |               |              |               |
| 1      |               | A14 D       |                    |              | DI          |               |               |              |               |
| N      | lew Tag       | Delete Tag  | Scaling            | Hel          | р           |               |               |              |               |
| Та     | g Name        | Description | I Me               | emory Addres | s           | Data Type     |               | Gain         | Offset        |
|        |               |             |                    | 0            | 3 -bit Fl   | oat           | ~             | 0            | 0             |
|        | Tag Name      | Description | Memory<br>Address  | Data<br>Type |             | Gain          | Offset        | Ra           | nge           |
|        | AIO           | AIO         | 0                  | 32-bit Float | t           | 1             | 0             | -99999999.00 | 0~9999999.000 |
|        | Al1           | AI1         | 2                  | 32-bit Float | t           | 1             | 0             | -99999999.00 | 0~9999999.000 |
|        | AI2           | AI2         | 4                  | 32-bit Float | t           | 1             | 0             | -99999999.00 | 0~9999999.000 |
|        | AI3           | AI3         | 6                  | 32-bit Float | t           | 1             | 0             | -9999999.00  | 0~9999999.000 |
|        | AI4           | AI4         | 8                  | 32-bit Float | t           | 1             | 0             | -99999999.00 | 0~9999999.000 |
|        | AI5           | AI5         | 10                 | 32-bit Float | t           | 1             | 0             | -9999999.00  | 0~9999999.000 |
|        | AI6           | AI6         | 12                 | 32-bit Float | t           | 1             | 0             | -9999999.00  | 0~9999999.000 |
| •      | AI7           | AI7         | 14                 | 32-bit Float | t           | 1             | 0             | -9999999.00  | 0~9999999.000 |

## 6. The practice of AO, DI, DO, String is the same.

|    | Tag Name | Description | Memory<br>Address | Data<br>Type | Gain | Offset | Range                    |
|----|----------|-------------|-------------------|--------------|------|--------|--------------------------|
|    | AO0      | AO0         | 0                 | 32-bit Float | 1    | 0      | -9999999.000~9999999.000 |
| ۱. | AO1      | AO1         | 2                 | 32-bit Float | 1    | 0      | -9999999.000~9999999.000 |

|   | Tag Name | Description | Memory<br>Address |   | Tag Name | Description | Memory<br>Address |
|---|----------|-------------|-------------------|---|----------|-------------|-------------------|
|   | DI0      | DI0         | 0                 |   | DO0      | DO0         | 0                 |
|   | DI1      | DI1         | 1                 |   | DO1      | DO1         | 1                 |
|   | DI2      | DI2         | 2                 |   | DO2      | DO2         | 2                 |
|   | DI3      | DI3         | 3                 |   | DO3      | DO3         | 3                 |
|   | DI4      | DI4         | 4                 |   | DO4      | DO4         | 4                 |
|   | DI5      | DI5         | 5                 |   | DO5      | DO5         | 5                 |
|   | DI6      | DI6         | 6                 |   | DO6      | DO6         | 6                 |
| • | DI7      | DI7         | 7                 | • | D07      | D07         | 7                 |

|   | Tag Name | Description | Memory<br>Address |
|---|----------|-------------|-------------------|
| Þ | String0  | String0     | 0                 |

Step4: Create HMI page in eLoggerDeveloper.

1. Double-click the **page** on the left, there is a default page 0, or you can enter a name and click **New** to create a new page.

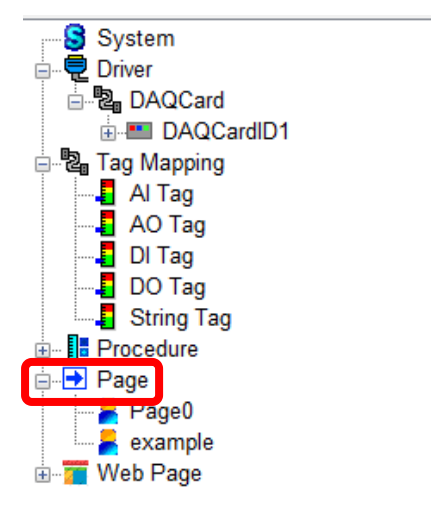

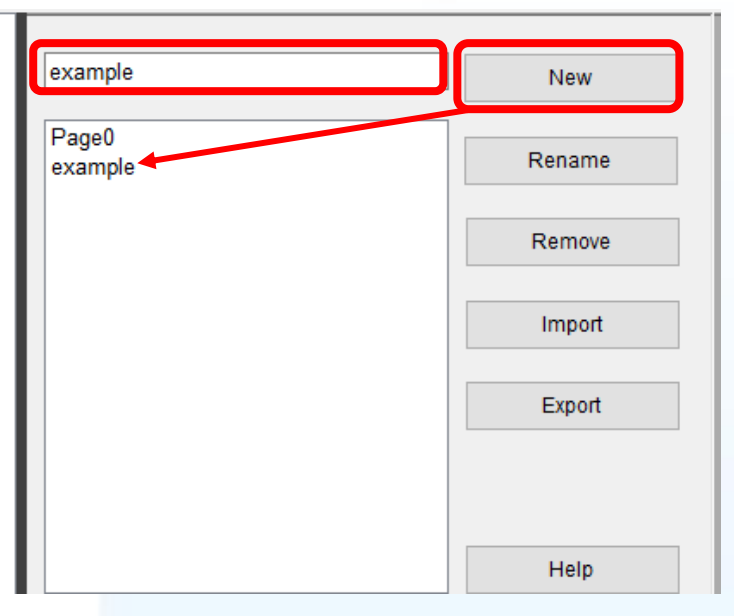

2. Click the page you want to edit on the left (take **example** as an example). Click an object in the toolbar, and add it into the page with mouse click-drag-release.

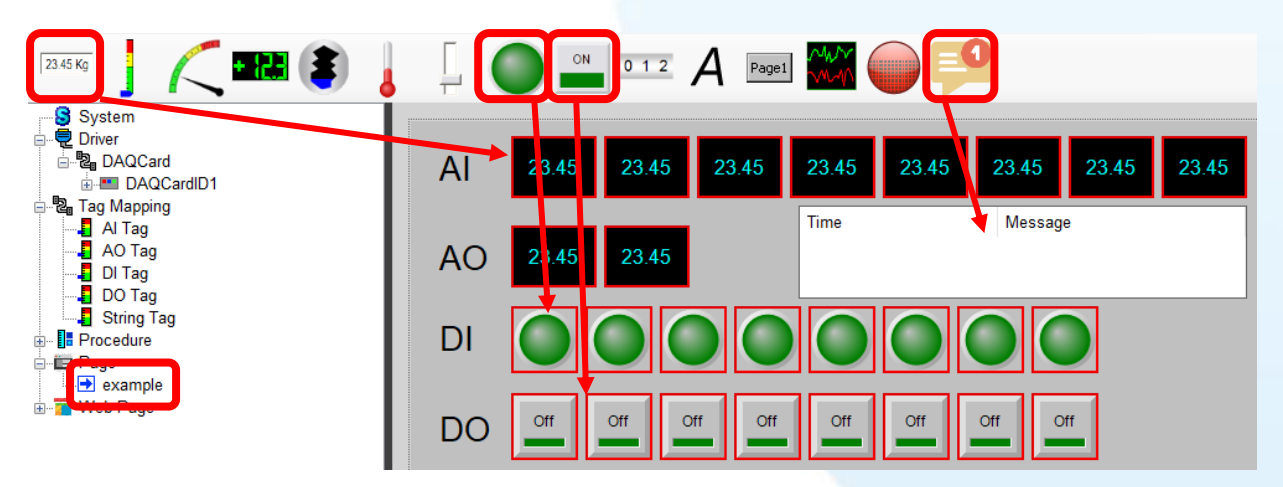

3. Select an object to display the property pane and then set parameters.

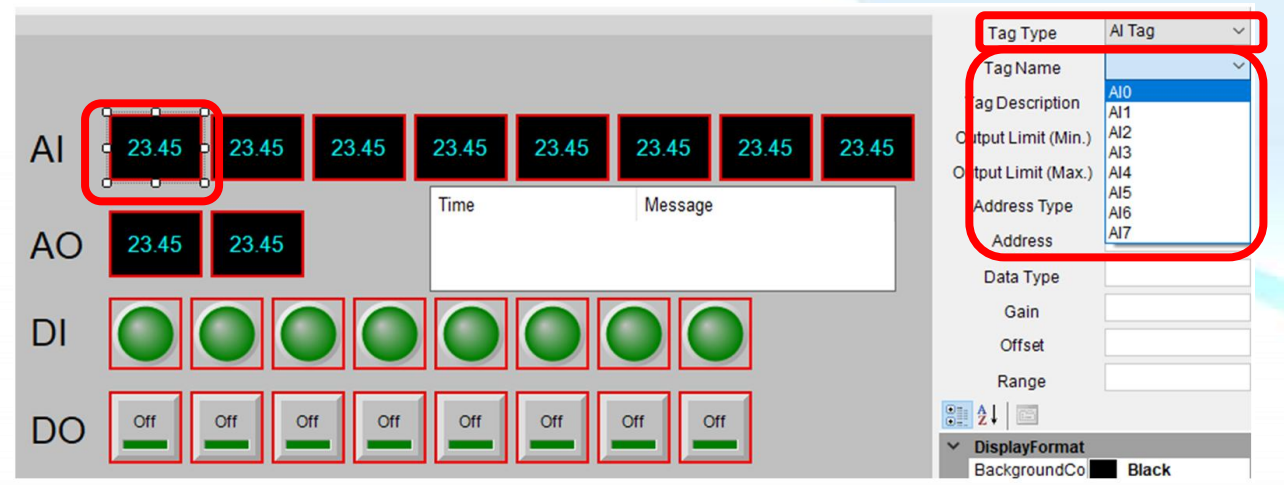

## Step5: Upload the project and run.

1. Execute **RuntimeXP.exe** in the RuntimePC folder on the PC with the installed DAQ board.

| RuntimeAPI.dll                                                       |                                                    |                                               |      |
|----------------------------------------------------------------------|----------------------------------------------------|-----------------------------------------------|------|
| 🌏 RuntimeXP.exe                                                      |                                                    |                                               |      |
| SharedMemory.dll                                                     | ·                                                  |                                               |      |
| 🗟 SharedMemoryNet.dll                                                |                                                    |                                               |      |
| eLogger V2.0.0.0 2019/*                                              | 11/11                                              |                                               | ×    |
| Secute Project                                                       | PC ID:                                             | Auto Run EFY TIS                              |      |
|                                                                      | License Key:                                       | BYBRIVNLLD                                    | Save |
| 🛑 Open Project                                                       | Registration Status:                               | Free PC version for 30 tags.                  |      |
| <sub>ا</sub> Log In                                                  | System Info:                                       |                                               |      |
| <sub> Log</sub> Out                                                  |                                                    |                                               |      |
| Project was saved to C:\ICPDAS\eI<br>Project: ,::\ICPDAS\eLogger_V20 | .ogger_V200_20200131\Ru<br>D_20200131\RuntimePC\Pn | untimePC\Project\test1.wez<br>oject\test1.wez | ^    |
|                                                                      |                                                    |                                               |      |
|                                                                      |                                                    |                                               |      |
|                                                                      |                                                    |                                               |      |
|                                                                      |                                                    |                                               |      |
|                                                                      |                                                    |                                               | ~    |

2. Back to eLogger Developer, click **Project** >> **Remote Machine** in the menu bar.

| Pr | oject   | Edit    | Back  | ground P | Pictu |
|----|---------|---------|-------|----------|-------|
|    | Sim     | ulation |       | Ctrl+M   |       |
|    | Rem     | ote Ma  | chine | Ctrl+R   |       |
|    | New     |         |       | Ctrl+N   |       |
| 1  | Oper    | n       |       | Ctrl+O   |       |
|    | Save    | è       |       | Ctrl+S   |       |
|    | Save as |         |       | Ctrl+A   |       |
|    | Expo    | ort     |       |          | •     |
|    | Lana    |         |       |          |       |

3. Enter the IP address of the PC running **RuntimeXP.exe**, click **Connect**, and then click **Upload and Run** to upload the project and run it.

| 🔽 RemoteMachine     |           |         | ? ×        |
|---------------------|-----------|---------|------------|
| IP Address          | 10.0.8.27 | Connect | Disconnect |
| Remote Control      | Run Stop  | Upload  | and Run    |
| Admin Password      |           | Set Pa  | ssword     |
| Power User Password |           | Set Pa  | ssword     |
| Status              |           | Clo     | ose        |

4. The execution result is shown in the figure. You can click AO, DO to control the DAQ board (hardware wiring AO0 is connected to AI0, AO1 is connected to AI1, and DO is connected to DI).

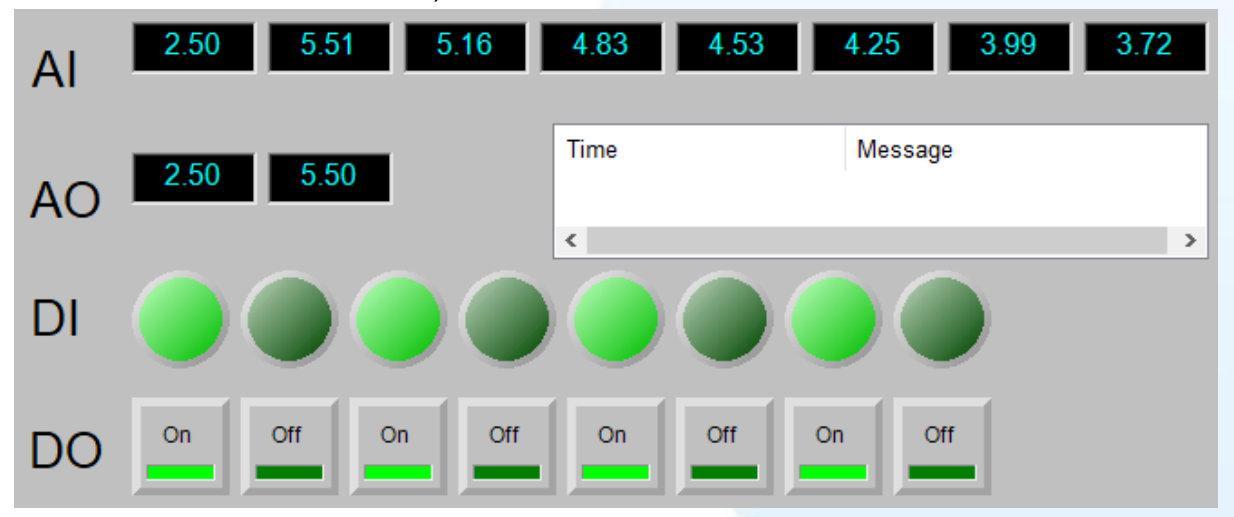

## Supported ICPDAS Products:

| Series | Model Name                                               |                                      |  |  |  |
|--------|----------------------------------------------------------|--------------------------------------|--|--|--|
|        | PEX-D24/D56                                              | PEX-D48                              |  |  |  |
|        | PEX-D64                                                  | PEX-D96S                             |  |  |  |
|        | PEX-D144LS                                               | PEX-P64/C64                          |  |  |  |
| PEX    | PEX-P32C32                                               | PEX-P32A32                           |  |  |  |
|        | PEX-P16R16i/P8R8i                                        | PEX-P8POR8i/P16POR16i                |  |  |  |
|        | PEX-730/730A                                             | PEX-DA4/DA8/DA16                     |  |  |  |
|        | PEX-1002L/1002H                                          | PEX-1202L/1202H                      |  |  |  |
|        | PIO-D24/D56/D24U/D56U                                    | PIO-D48/D48U/D48SU                   |  |  |  |
|        | PIO-D64/D64U                                             | PIO-D96/D96U/D96SU                   |  |  |  |
| PIO    | PIO-D144/D144U/D144LU                                    | PIO-D168/D168U                       |  |  |  |
|        | PIO-821L/821H/821LU/821HU                                | PIO-DA4/DA8/DA16/DA4U/DA8U/DA16U     |  |  |  |
|        | PISO-P32S32WU                                            | PISO-P32A32/P32A32U/P32A32U-5V       |  |  |  |
|        | PISO-P32C32/P32C32U/1730U                                | PISO-P64/C64/A64/P64U/C64U/A64U      |  |  |  |
| PISO   | PISO-P8SSR8AC                                            | PISO-P8R8/P16R16/P8R8U/P16R16U       |  |  |  |
|        | PISO-725/725U                                            | PISO-730/730/730U/730AU              |  |  |  |
|        | PISO-813/813U                                            | PISO- DA2/DA2U/DA4U/DA8U/DA16U       |  |  |  |
|        | PCI-D64HU                                                | PCI-P8R8/P8R8U/P8SSR8AC/P8SSR8DC     |  |  |  |
|        | PCI-D96SU/D128SU                                         | PCI-P16R16/P16R16U/P16C16U/P16POR16U |  |  |  |
| PCI    | PCI-822LU/826LU                                          | PCI-1002L/1002H/1002LU/1002HU        |  |  |  |
|        | PCI-1202L/1202H/1202LU/1202HU                            | PCI-1602/1602F/1602U/1602FU          |  |  |  |
|        | PCI-1800L/1802L/1800H/1802H/1800LU/1800HU/18002LU/1802HU |                                      |  |  |  |